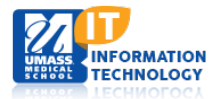

# **Profiles (Research Networking Software)**

### **Anatomy of a Profile**

| University of<br>Massachusetts<br>Mass Medical School                                                                                                    | <b>UMass Profiles</b><br>Research Networking Software                                                                   | Sponsored by UMCCTS                                                                                                    |  |
|----------------------------------------------------------------------------------------------------|----------------------------------------------------------------------------------------------------|----------------------------------------------------------------------------------------------------|--|
| earch About 🛛 🔥                                                                                                    | )                                                                                                    | e.g. Smith or HIV C                                                                                                    |  |
| ucy Green is signed in Edit This Profi                                                                                                    | e Manage Proxies Logout                                                                                                 |                                                                                                    |  |
| Your Name Here                                                                                                    | Anthony's Networks<br>Click the "See AI" links for more<br>information and interactive<br>visualizations!               |                                                                                                    |  |
| Department Biochemistry and Molecular Pharmacology B<br>Address University of Massachusetts Medical School<br>55 Lake Avenue North, S1-824<br>Worcester MA 01655<br>Phone 508-856-6074<br>Email Anthony.Carruthers@UMassmed.edu |                                                                                                    | Concepts ⑦<br>Erythrocytes<br>Adenosine Triphosphate<br>Glucose Transporter Type 1<br>Monosaccharide Transport<br>Proteins<br>Erythrocyte Membrane |  |
| Narrative Selected Publications                                                                                                    | Other Position Rotation Projects                                                                                        | Similar People ()<br>Keaney, John                                                                                                    |  |
| Narrative<br>Academic Background                                                                                                    |                                                                                                    | Czech, Michael<br>Zierath, Juleen<br>Gierasch, Lila<br>Peterson, Craig<br>» See all (60) people                                                    |  |
| Dean of the Graduate School of Biomedical Sciences                                                                                                    |                                                                                                    | Same Department 🕐                                                                                                    |  |
| Tony Carruthers received his B.Sc. c<br>Ph.D.in cellular physiology from King<br>Trust Travel Award and a NATO Ove<br>the University of Massachusetts Med                                                                       | Burstein, Sumner<br>Matthews, Charles<br>Nichols, Jeffry<br>Sagerstrom, Charles<br>Weng, Zhiping<br>» Search Department |                                                                                                    |  |
| Following his postdoctoral work, he n<br>Department of Biochemistry and Mole                                                                                                    | Physical Neighbors ⑦<br>Groves, Douglas<br>Shcherbakova Inna                                                            |                                                                                                    |  |

Search box appears above menu when you are viewing a Profile.

B

C

A

Demographic information is pulled from a database and cannot be edited by you. If you have more than one affiliation, it will show up under Other Positions.

Navigational tabs allow you to jump down the page. Other information may include:

- Awards and Honors
- Selected Publications
- Other Positions
- Rotation Projects
- Websites
- Featured Videos and Presentation

Tweets

Passive Networks are listed on the right side of the page.

Concepts: Associated with a researcher's publications. You cannot add, delete or edit these keywords.Similar People: Researchers who have publications with the same keywords as you.Same Department: Researchers in the same department as you.Physical Neighbors: Researchers at the same physical location.

Note: Not all of your co-authors will in this Passive Network, only those that are loaded into the UMMS Profiles database.

| University of<br>Massachusetts<br>UMASS Medical School                                                                                                    | UMass Profiles<br>Research Networking Software                                                                                                    | Sponsored by UMCCTS                                                                                                    |  |  |
|----------------------------------------------------------------------------------------------------|----------------------------------------------------------------------------------------------------|----------------------------------------------------------------------------------------------------|--|--|
| Search About                                                                                                    |                                                                                                    | e.g. Smith or HIV <b>Q</b>                                                                                                    |  |  |
| Lucy Green is signed in Manage Proxies Logout                                                                                                    |                                                                                                    |                                                                                                    |  |  |
| Your Name Here<br>Concepts (159)                                                                                                    | » Back to Profile                                                                                                    | Anthony's Networks<br>Click the "See All" links for more<br>information and interactive<br>visualizations!                                                              |  |  |
| Concepts are derived automatically from a person<br>Cloud Categories Timeline Deta<br>In this concept 'cloud', the sizes of the concepts<br>also how relevant the concepts are to the overall<br>written, whether the person was the first or senior<br>topic. The largest concepts are those that are m | Concepts (*)<br>Erythrocytes<br>Adenosine Triphosphate<br>Glucose Transporter Type 1<br>Monosaccharide Transport<br>Proteins<br>Erythrocyte Membrane        |                                                                                                    |  |  |
| 3-O-Methylglucose<br>Adenine Nucleotides<br>Adenosine Diphosphate<br>Adenosine Monophosphate<br>Adenosine Triphosphatases<br>Adenosine Triphosphate<br>Adult                                                                                                    | Homeostasis<br>Humans<br>Hydrogen-Ion Concentration<br>Hypotonic Solutions<br>Intracellular Fluid<br>Isomerism<br>Kinetics                                  | Similar People ③<br>Keaney, John<br>Czech, Michael<br>Zierath, Juleen<br>Gierasch, Lila<br>Peterson, Craig<br>» See all (60) people                                     |  |  |
| Alkylation<br>Amino Acid Sequence<br>Amino Acid Substitution<br>Amino Acids<br>Animals<br>Antiporters<br>Astrocytes<br>Athetosis<br>Azides<br>Base Sequence                                                                                                    | Lactates<br>Lactic Acid<br>Ligands<br>Light<br>Lipids<br>Macromolecular Substances<br>Magnetic Resonance Imaging<br>Magnetic Resonance Spectroscopy<br>Male | Same Department<br>Bilsel, Osman<br>Munson, Maryann<br>Pierce, Brian<br>Shaffer, Scott<br>Vreven, Thom<br>>> Search Department<br>Physical Neighbors<br>Groves, Douglas |  |  |

#### C

#### Concepts

**Cloud Tab:** The font size and boldness of a keyword indicates its prominence in your publications. The intensity is determined by the algorithms that take into account several factors. For example, Profiles looks at each at the publication date and give a lower weight to the keywords associated with older publications. It is also at your order in the list of authors.

**Categories:** Keywords listed here are grouped according to their semantic categories. Within each category, up to ten keywords are shown in decreasing order of relevance.

**Timeline:** The timeline shows the dates (blue tick marks) of publications associated with users top concepts. The average publication date for each concept is shown as a red circle, illustrating changes in the primary topics that this researcher has written about over time.

**Details:** Concepts are listed by decreasing relevance which is based on many factors, including how many publications the person wrote about that topic, how long ago those publications were written, and how many publications other people have written on that same topic.

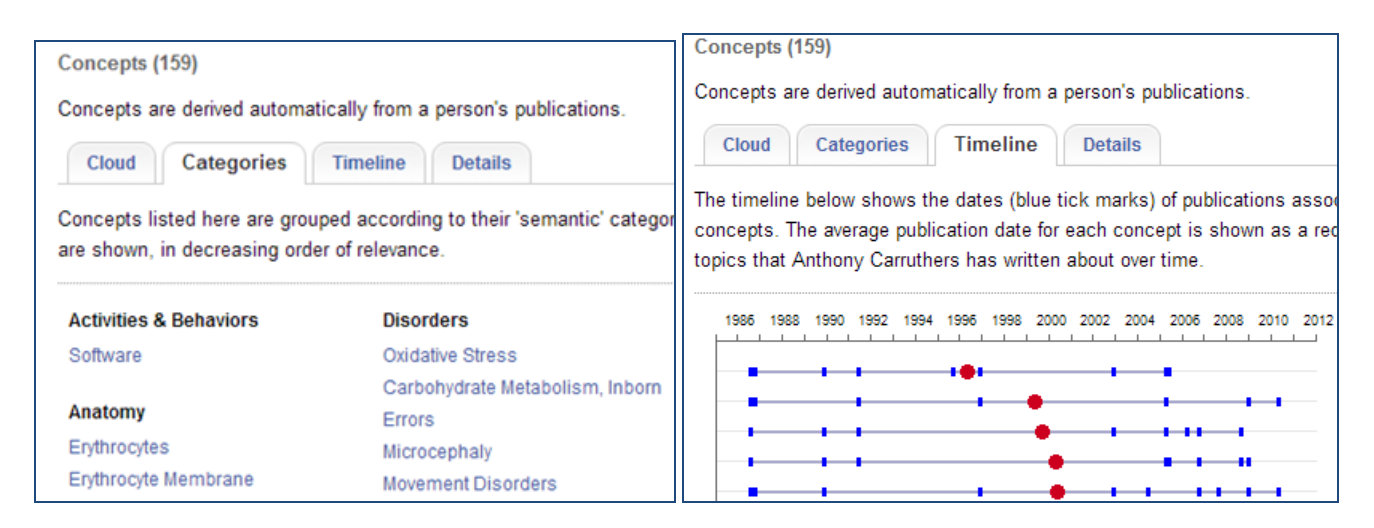

## B

#### Similar People

List View: The people in this list are ordered by decreasing similarity. (\*These people are also co-authors.) Map View: Similar people share similar sets of concepts, but are not necessarily co-authors. Red markers indicate the co-authors. Blue Lines connect people who have published papers together. Details View: This view shows the similarity score.